## 如何将板载录音 (UGG 或 EGG) 导出为正常音频文件

当您导出板载录音时出现(UGG 或 EGG)文件时,您可以通过以下方式,转换为正常 音频文件(此方法适用于: Wireless GO II、Wireless GO II Single、Wireless PRO)。 从您的电脑(Mac/PC)上安装最新版本的 RØDE Central,您就可以从 Wireless GO II 发射器上手动转换 UGG 或 EEG 文件。由此下载最新版本 RØDE Central:

https://rode.com/en/apps/rode-central

要将这些备份的音频文件导入应用程序,请打开 RØDE Central,点击右上角的设置按钮(第1步),点击"本地录制(Local Recordings)"下拉菜单(第2步),然后选择包含 EGG 和 UGG 音频文件的文件夹(如下图):

| × _               |                      | • |
|-------------------|----------------------|---|
| Settings          |                      |   |
| Factory Reset     | ø                    |   |
| Monitor Out       | MacBook Pro Speakers |   |
| Local Recordings: |                      |   |
|                   |                      |   |
|                   |                      |   |
|                   |                      |   |
|                   |                      |   |
|                   |                      |   |
|                   |                      |   |
|                   |                      |   |

以下为 Mac 和 PC 的操作页面:

Mac:

| × •              | <                            |                                                | RØDE                                                                         | ¢           |
|------------------|------------------------------|------------------------------------------------|------------------------------------------------------------------------------|-------------|
| Local Recordings | Settings                     |                                                |                                                                              |             |
|                  | Factory Reset<br>Monitor Out | ග<br>External Headphones                       |                                                                              | •           |
|                  | Local Recordings:            | /Users/Harry/Desktop/Wi Go                     | D II import                                                                  |             |
|                  | Favorites                    | < ) ( Ⅲ ♥ ) ( 副 ♥ )<br>test<br>Wi GO II import | Please select the directory to use Wi GO II import PEA00008.EGG REC00008.UGG | Q Search    |
|                  | Orange     Yellow            | New Folder                                     |                                                                              | Cancel Open |

PC:

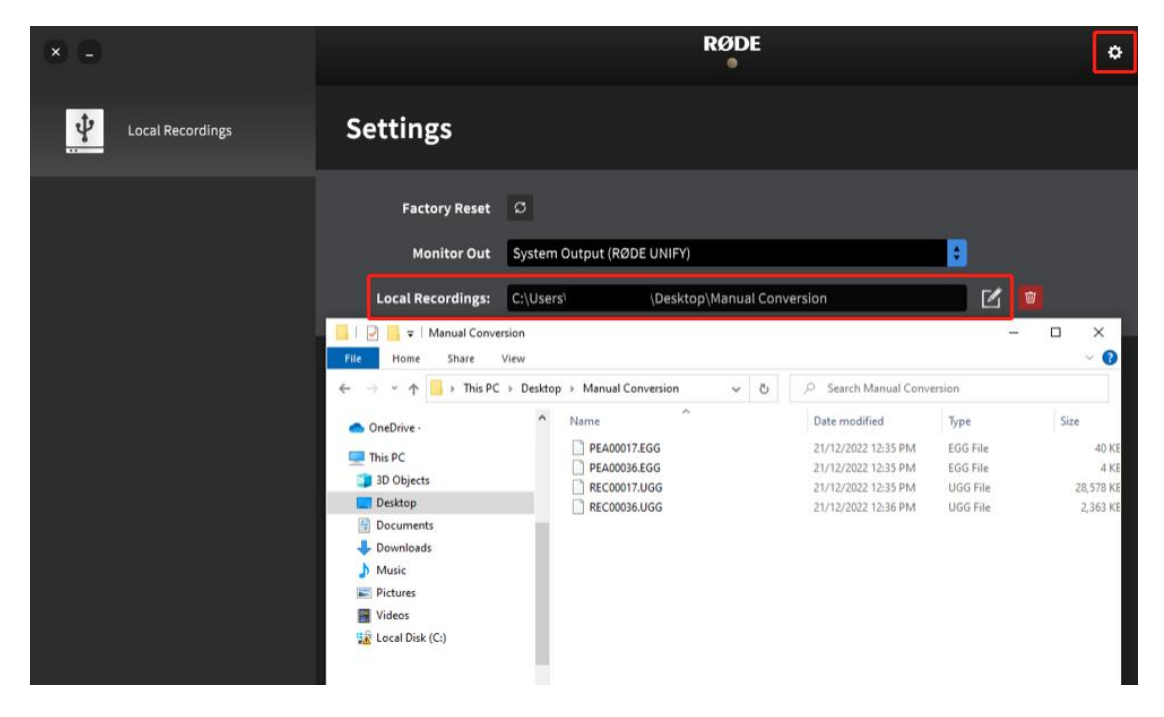

选择包含录制内容的文件夹后,应用程序的左上角将显示一个"本地录制(Local Recordings)"的文件夹(第1步)。点击此项,您的录音将显示在此处(第2步)。勾选 要转换的文件后,请按导出按钮(第3步)即可完成转换(如下图):

| × -              | K RØDE                                           | ٥ |
|------------------|--------------------------------------------------|---|
| Local Recordings |                                                  |   |
|                  | Click a recording to get started                 |   |
|                  | REC00005         21:43           2         Color |   |
|                  | Custom                                           | v |
|                  | Format WAV                                       | T |
|                  | Sample Rate 48 kHz                               | T |
|                  | Bit Depth 24 bits PCM                            | v |
|                  | Loudness Off                                     | T |
|                  | З Ехрог                                          | t |

有关 RØDE Central 和 Wireless GO II 的更多信息,您可参考用户指南:

https://rode.com/en/user-guides/wireless-go-ii/using-rode-central